# 密封件快速查找器(SQS)的 说明和运用方法(垫片篇)

### 1. 前言

在本公司网站主页上,从平成26年(2014年)开始提供 用于帮助顾客选择工业用密封产品、解决问题的密封产 品搜索网站"Seal Quick Searcher<sup>®</sup>"(密封件快速查找器)。 本搜索网站通过巧妙设计,使得不具备密封垫片专业知 识的相关技术人员也能够方便地搜索顾客所需技术信息。 另外,还能以所期望的形式来提供技术信息。

网站上线以后,得到了顾客的极度好评,目前除日语之 外,还开始提供英语、中文支持。

## 2. 什么是密封件快速查找器(sqs)

密封件快速查找器(SQS)除了可通过流体、温度、压力 等工业用密封产品选型条件进行搜索外,还能通过关键 词、产业领域等多样化的切入点,广泛地搜索本公司推荐 的密封产品。另外,还以常见问题(FAQ)形式提供本公司 积累的技术,并可以实时进行螺栓紧固压力计算、压力等 级选型、其他公司同等产品搜索及目录、华尔卡手册等的 搜索。

并且,该系统还可以按实际使用条件进行垫片选型,只 需对现场的问题通过密封件快速查找器进行确认,就能 提出解决问题的方法。另外,还可以不受产业领域限制地 以产品、条件作为切入点,对咨询做出答复。以下所示为 密封件快速查找器的基本使用方法,请务必访问本公司 网页,利用本系统。

## 3. 密封件快速查找器(sqs)的运用方法① (通过流体、温度、压力进行搜索)

密封件快速查找器(SQS)需要大书特书的功能是"搜索符合规格条件的推荐密封产品"。利用该功能,任何人都 能进行基于"流体、温度、压力"的垫片选型。以下将对 "查找推荐产品"的方法进行说明。

#### 3-1)访问密封件快速查找器(SQS)

从本集团中国的主页点击『Seal Quick Searcher®』。

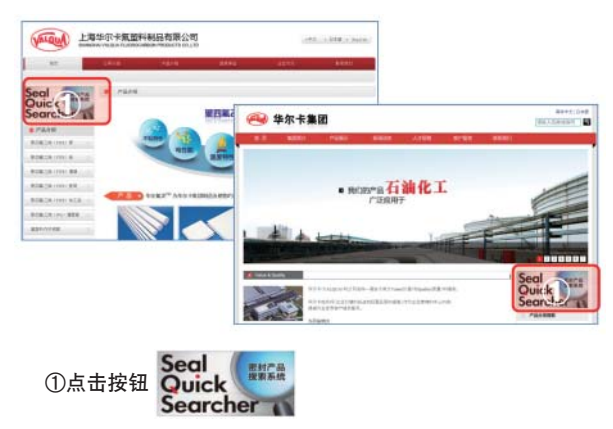

#### 3-2)访问垫片搜索

在密封件快速查找器(SQS)的画面中点击"搜索垫片"。

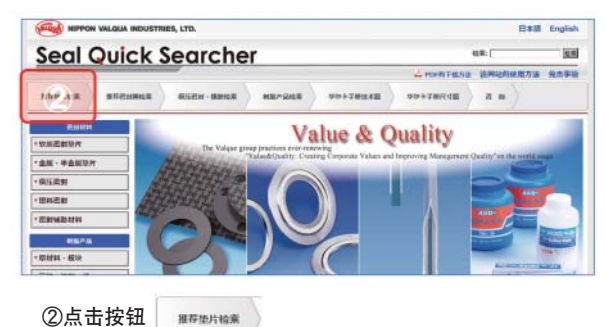

No.32

22

#### 3-3)访问"通过流体、温度、圧力进行搜索"

在搜索垫片的画面中点击"通过流体、温度、圧力进行 搜索"。

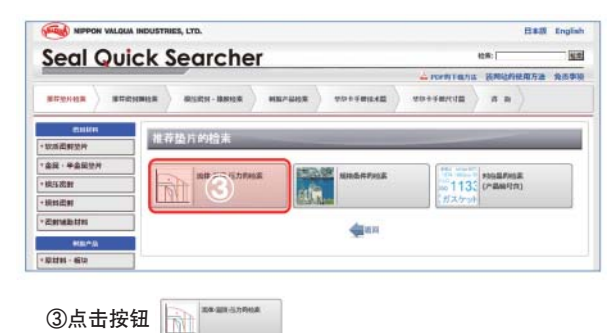

#### 3-4) 输入搜索条件

在"搜索推荐垫片"的画面中选择流体,输入温度、压力。

由此,通过直观的操作方式,只需鼠标即可反复实施搜索。

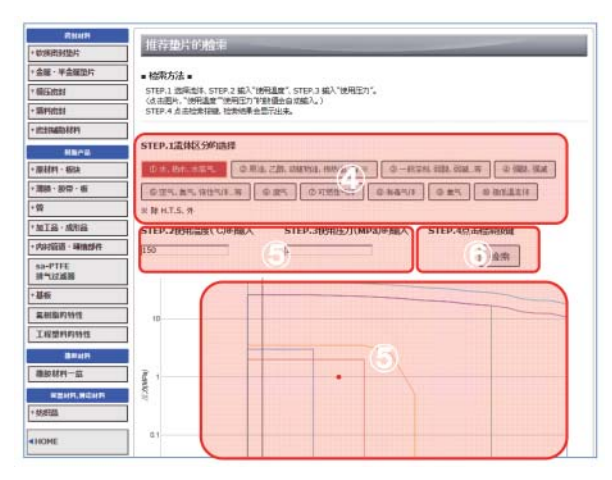

④选择流体分类。
红色高亮显示的是流体分类的选择状态。
⑤输入温度、压力的值。
在图表内点击也能自动输入温度、压力。
⑥最后点击"搜索按钮"

#### 3-5)选型结果的确认

点击"搜索"后,图表下部会显示产品选型结果。

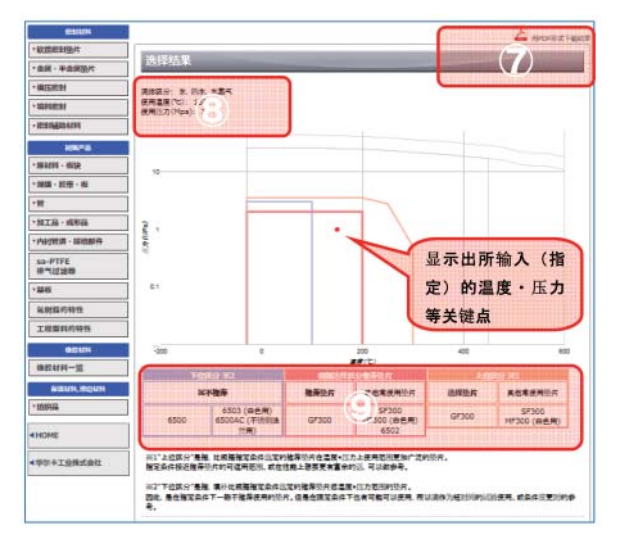

⑦可以将结果下载为PDF。

⑧显示选型条件。

⑨显示基于选型分类的推荐垫片以及上级分类、下级分类关于上级分类、下级分类,请参阅以下说明。 点击搜索结果中显示的"产品编号",可以转到产品的详细 信息画面。

#### 说明

"上级分类"是指,温度、压力的适用范围比按照指定的 条件选型的推荐垫片更广的垫片。指定条件接近推荐垫 片的可使用范围极限的情况下,需要在性能方面留有余 地的情况下,可供参考。

"下级分类"是指,温度、压力的适用范围低于按照指定 的条件选型的推荐垫片的垫片。因此,通常不推荐在指定 条件下使用。但是,因为可以在限定条件下使用,在试运 行用等短期使用或条件变更时,可供参考。

No.32

23

## 4. 密封件快速查找器(SQS)的运用方法② (通过其他公司产品编号搜索同等产品)

可以通过其他公司的产品搜索同等的华尔卡垫片。

#### 4-1)访问"搜索同等产品"

在搜索垫片的画面中点击"搜索同等产品"。

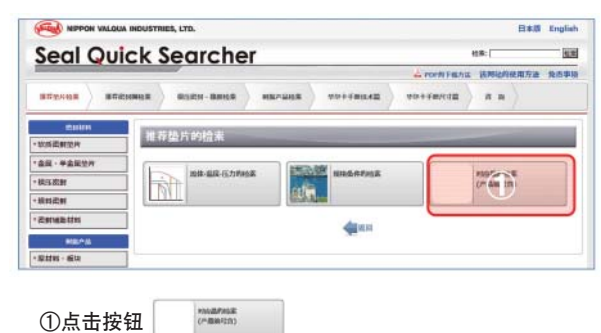

#### 4-2) 输入搜索条件

在"通过其他公司产品搜索同等的华尔卡垫片"的画面 中输入搜索条件。

可通过"任意字词""其他公司产品编号"进行搜索。

| カスケット <sup>1005600</sup><br>2200<br>9007 <sup>1400</sup><br>9007 <sup>1400</sup> |
|----------------------------------------------------------------------------------|
| 2200 9007 <sup>1400</sup>                                                        |
| 1993 1133 1050 9034<br>D-LN <sup>2</sup>                                         |
| 1374 5591 6500 V/9007-LC<br>1374 1839R9077 9010-8                                |
|                                                                                  |
| 9.1                                                                              |

## ⑦ 可通过任意字词(可以不完整)进行搜索。 ③ 还可通过其他公司名称和产品编号进行搜索。

同时, 搜索结果会显示"推荐产品"和"提案产品", 分别 按以下条件进行提案。

推荐产品:构成材料类似、使用范围几乎相当的产品 提案产品:色调及使用范围存在部分差异,但能够使用的 可能性较高的产品

## 5. 密封件快速查找器(sqs)的运用方法③ (垫片紧固力的计算)

密封件快速查找器(SQS)中,集成了在使用本公司产品 时有帮助的各种信息和工具。这里对计算紧固力用的工 具的使用方法进行说明。

#### 5-1)访问辅助工具

在密封件快速查找器(SQS)的画面中点击"辅助工具"。

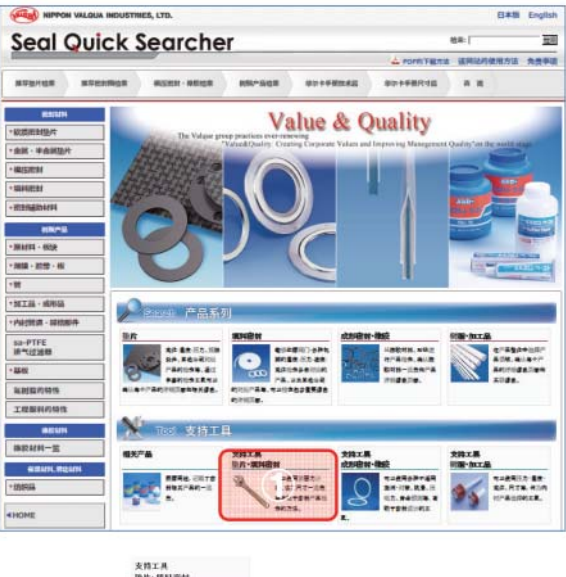

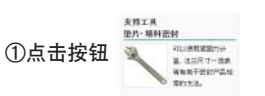

#### 5-2)访问"紧固力计算器"

在辅助工具画面中点击"紧固力计算器"。

| Seal C               | uick 9        | Searche               | r  |              |         | 检察:      | 10         |
|----------------------|---------------|-----------------------|----|--------------|---------|----------|------------|
| Jeard                | VOICK .       | searche               | F. |              |         | 该网站的铁用方法 | <b>An#</b> |
| -                    |               | 81113/234 - 88.0012 M | -  | TOTEMENT     | ******* |          |            |
| Harket               | in the second |                       |    |              |         |          | _          |
| U.M.C.M.D.H          | 支持            | 江具                    | -  |              |         | -        | _          |
| 金属·半金属除片             |               | A 100 - 00            |    | - 413-47 - F |         |          | 1          |
| 税行密封                 |               | · (2)                 |    | ALCAN-R      | ୍ରେବ    | rnų      |            |
| 12.22 0.101          |               |                       |    |              |         |          |            |
| 世科名射                 |               |                       |    |              |         |          |            |
| tenzar<br>Childhatta |               |                       |    | America      |         |          |            |
| - 2428<br>- 24468    |               |                       |    | 49.000       |         |          |            |

## ②点击按钮 🏑 🛤

华尔卡技术志 Spring 2017

No.32

#### 5-3)输入计算条件①

在"紧固力计算器"的上方画面中输入产品的选型和尺 寸。

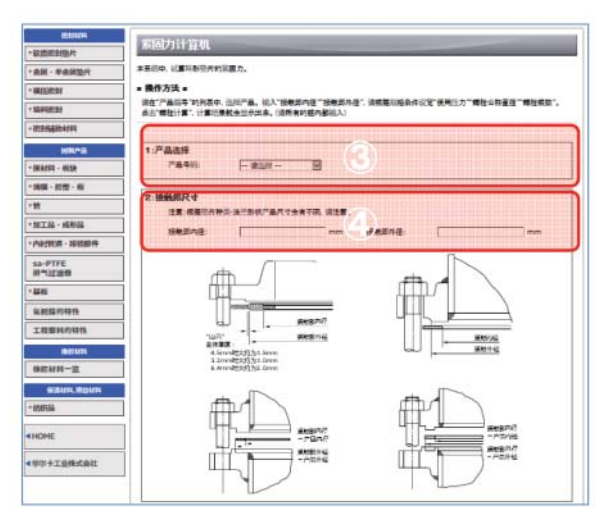

③选择作为计算对象的产品的产品编号。④以图为参考,输入接触部内径和接触部外径。尤其需要注意缠绕密封形垫片的主体外径尺寸位置。

#### 5-4)输入计算条件②

在"紧固力计算器"的下方画面中输入计算对象压力和 螺栓条件。

之后点击"计算"按钮。

| 100,000 (<br>100,000 (<br>100,000 ( | -mas-g |
|-------------------------------------|--------|
| 4:週行计算                              |        |
|                                     |        |
|                                     |        |

⑤输入计算对象压力和螺栓的公称直径、数量。 ⑥最后点击按钮 计 算

#### 5-5) 计算结果的显示

紧固计算结果显示如下。 此外,还可将结果下载为PDF。

| W.C.B.                       |                      | WITTE B                                                                                                    | 9265 miter/#              |                         |
|------------------------------|----------------------|----------------------------------------------------------------------------------------------------|---------------------------|-------------------------|
| FINO.                        | 6500AC(t3.0)         | B 1 JIS B                                                                                                    |                           | 100 3                   |
| 10                           | 2                    | IL Propietation                                                                                                    |                           | 130.3 mm                |
| 8                            | 11N/ mm <sup>2</sup> | the state of the state of the s | -                         | , um 6060               |
| 片根根尺寸                        | 180 × 200 mm         | po:://Fillen                                                                                                    |                           | s mm                    |
| 周田力                          | 1 MPa                | p:shipping                                                                                                    | Doctores and the sectores | > mm<br>190 mm          |
| 推动带径                         | M16                  | H:ACION                                                                                                    | (後加約若常                    | 28352.9 N               |
| 峰限数                          | 8 pc                 | H. Tolkanik                                                                                                    | NIATE CTRANSTER 力         | 11038 t N               |
|                              |                      | W                                                                                                    | THERE                     | 40290 9 N               |
|                              |                      | AV                                                                                                    | mid at Tangets Eur        | 33630 # N               |
|                              |                      | Past - 22/1.6                                                                                                    |                           | 32823,0 1               |
| TILERS                       | 265001-00100         |                                                                                                    | THE MAN AND A ADDIA       | 要注意(油作力制行)              |
| 1313 00                      | 6.5 MPa              |                                                                                                    | 構築地に行ったり                  | 25.5 MPa                |
| 小三開力                         | 47-3-491             |                                                                                                    | BAZER 7                   | 152.7 101               |
| <b>和日本社主的</b> 名              | 四力 11/1              |                                                                                                    | 1.根据注上的影图力                | (                       |
| 四力 33 5 N/mm <sup>2</sup>    |                      |                                                                                                    | 開始売力                      | 176.6 N/mm <sup>2</sup> |
| malex                        | <b>明時</b> 業 16.1 N·m |                                                                                                    | Emiles:                   | 60.9 N+m                |
|                              |                      |                                                                                                    |                           |                         |
| <b>K干罐蒸热片</b>                | 应力的计算结束(气体)          | (18494)                                                                                                    | ※書意 長大直行開開                | 1                       |
| 择垫方应力 40 MPs                 |                      | 展升垫方应力                                                                                                    | 147 MPa                   |                         |
| 小三国力                         | 1 235 S KN           |                                                                                                    | 國大帝國力                     | 5 7 1 101               |
| 税缴检上的彩面力 195 kN              |                      | 1.积累拴上约家国力                                                                                                    | CALL D HAVE               |                         |
| 副会成力 198.6 N/mm <sup>2</sup> |                      |                                                                                                    | 网络应力                      | 729.7 N/mm <sup>2</sup> |
| 95.5 N·m                     |                      |                                                                                                    | *mais×                    | 351 N+m                 |
|                              |                      |                                                                                                    |                           |                         |
| -                            |                      |                                                                                                    |                           |                         |
| ·基于JI                        | S标准的计算结果             | 与推荐素固                                                                                                    | 力相比较得出的最小                 | 素固力                     |
| 最小に因力                        | (波体密封的情况)            |                                                                                                    | 最小渠图力(气体密)                | Hover (Station          |
| 建等挂片应力                       | 25.5                 | 5 MPa                                                                                                    | 推荐垫片应力                    | 40 MPa                  |
| 西小派四力                        | 152                  | 2.6%                                                                                                    | 制小彩西力                     | 238.8 kN                |
| 1初期接上的                       | (四力 19)              | chi                                                                                                    | 机理论上的采用力                  | 29.6 KN                 |
|                              | 126                  | 6 N/mm <sup>2</sup>                                                                                                    | 國際語力                      | 198.6 N/mm <sup>2</sup> |
| 國經濟力                         | 120.6 N/mm*          |                                                                                                    |                           |                         |

⑦对基于 JIS B8265的 Wm1与 Wm2进行对比,显示较大的值。 ⑧以液体密封为对象,显示基于本公司推荐垫片应力的值。 ⑨以气体密封为对象,显示基于本公司推荐垫片应力的值。 ⑩显示基于对象垫片的容许垫片应力的值。 ⑪对基于 JIS的计算结果和本公司推荐应力进行对比,以较大的

#### 6. 结语

值作为最终计算结果。

本文对本公司密封件快速查找器(SQS)的部分功能进行了说明。

请务必善加利用,希望能对您的业务有所帮助。此外, 今后我们将继续根据顾客的需求,不断完善其功能。

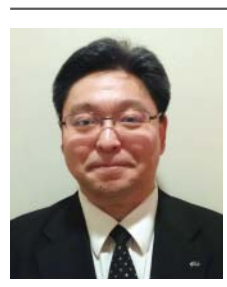

25

江西 俊彦 营业本部 技术解决方案团队

No.32